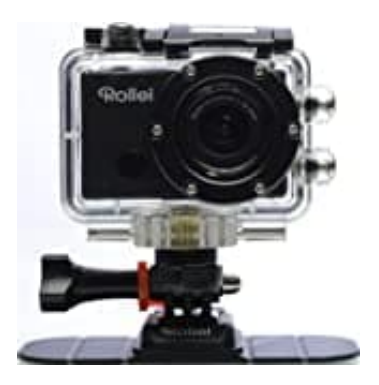

## Rollei S-40 WiFi Actioncam

## Mit App-Smartphone verbinden

- 1. Suchen Sie in Google Play bzw. im App Store nach "SYMAGIX" und installieren Sie diese.
- 2. Wenn die Installation abgeschlossen ist, wird auf dem Display das nachstehende Symbol angezeigt.

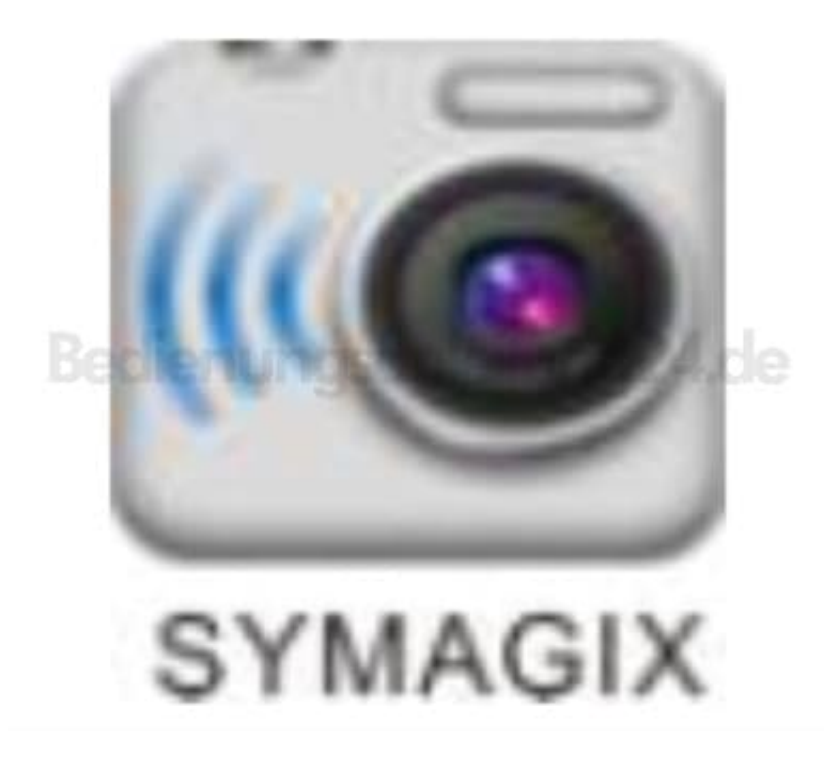

3. Setzen Sie die microSD-Karte ein und schalten Sie die Cam ein, dann drücken Sie die WLAN-Taste, um das WLAN zu aktivieren. Jetzt wird das WLAN-Symbol auf dem LCD angezeigt.

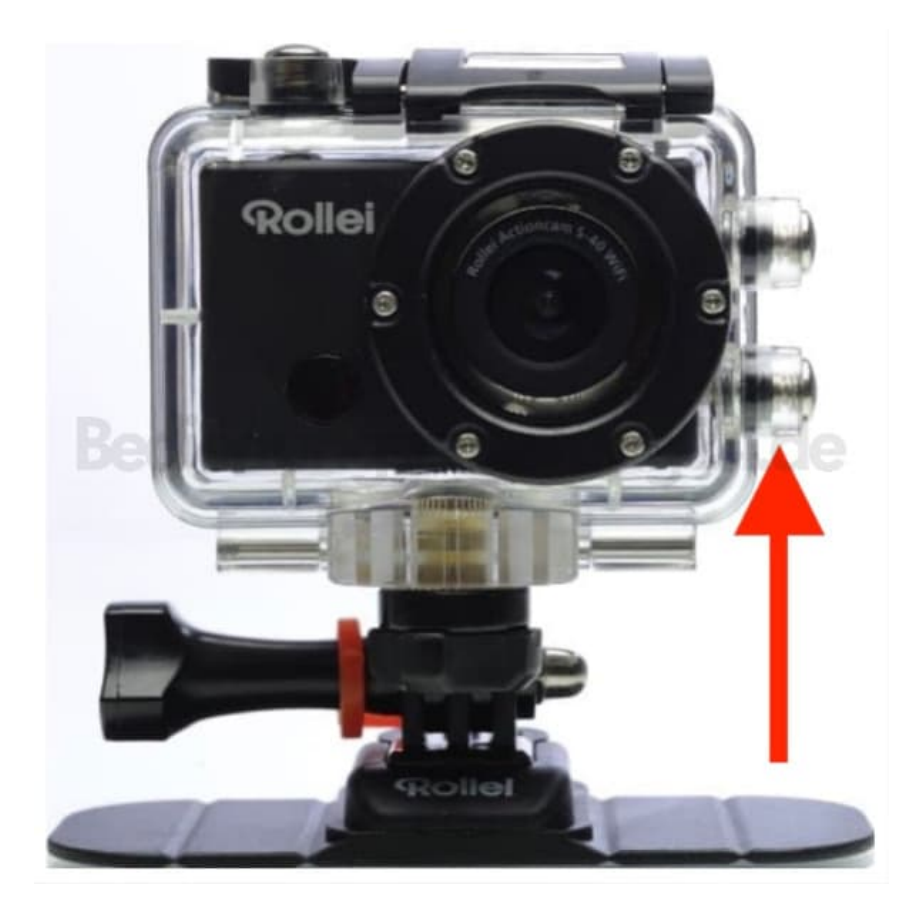

- 4. Aktivieren Sie WLAN auf dem Smartphone oder Tablet und suchen Sie nach dem WLAN-AP-Signal Rollei S40, dann verbinden das Gerät mit der S-40. Wenn die Verbindung hergestellt wurde, wird auf dem Bildschirm "Verbindung erfolgreich hergestellt" angezeigt.
- 5. Achtung: Wenn Sie zum ersten Mal eine Verbindung mit dem S-40 WiFi herstellen, müssen Sie das Passwort "1234567890" eingeben.
- 6. Klicken Sie auf das Symbol im App-Verzeichnis Ihres Android-Handys oder Tablets, um die App zu öffnen.

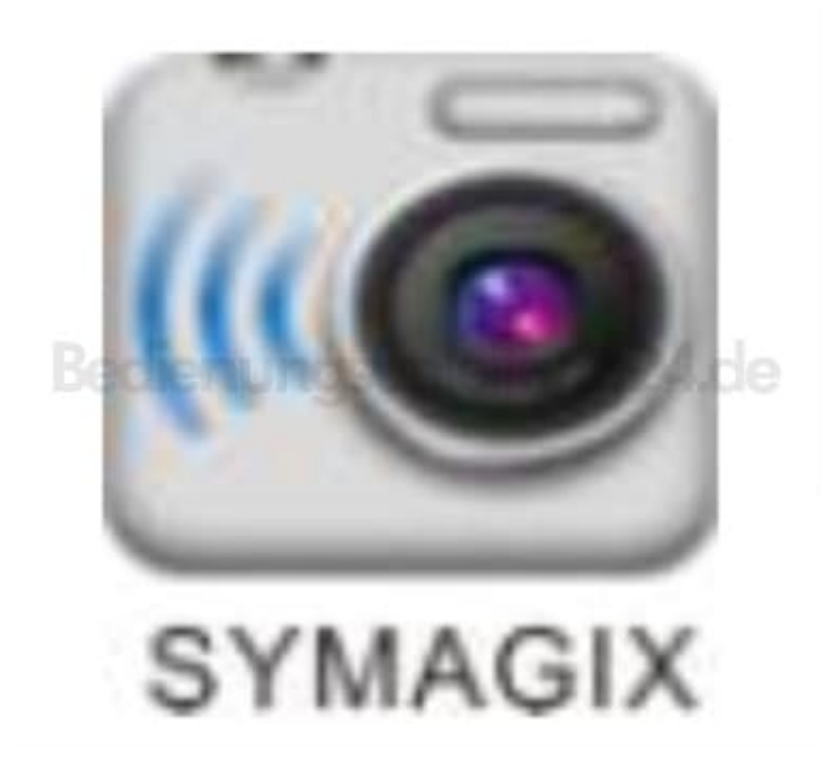

7. Jetzt können Sie eine Vorschau des Bildes sehen, das von der S-40 WiFi an das Telefon oder Tablet übertragen wird. Die folgende Abbildung zeigt die Bedienoberfläche auf dem Endgerät.

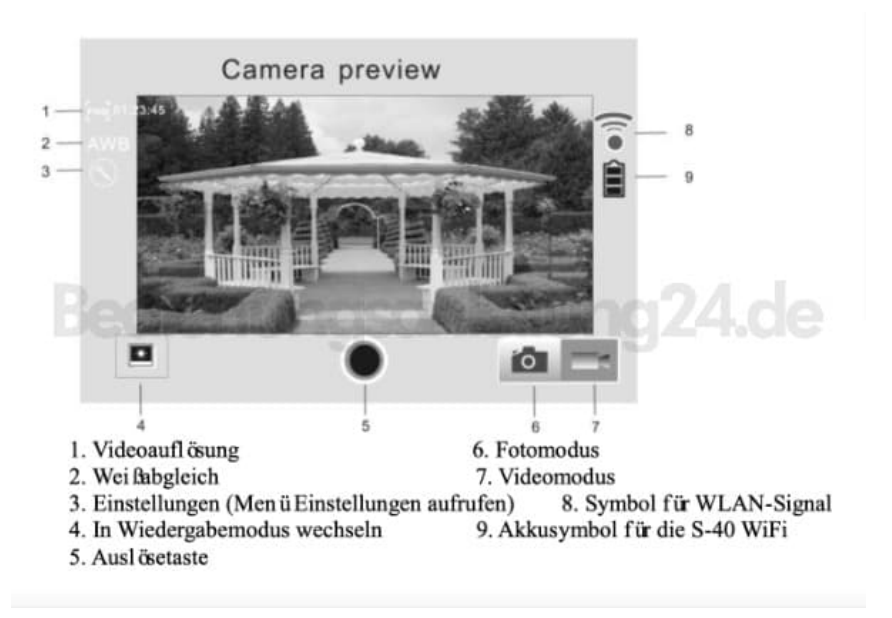